| ter your username:                                                                                                    | Standings.                                        |                              |                                    | CAPTURE 201     | 4 |  |
|----------------------------------------------------------------------------------------------------|---------------------------------------------------|------------------------------|------------------------------------|-----------------|---|--|
| nter your username: assword: emember me: Lop  pot your password? U do not arready have an account, please cruste a new accurto inper-cluanex U do not arready have an account, please cruste a new accurto inper-cluanex U do not arready have an account, please cruste a new accurto inper-cluanex U do not arready have an account, please cruste a new accurto inper-cluanex U do not arready have an account, please cruste a new accurto inper-cluanex | - Constanting                                     | anual   For eliquites and te | chinkal latives, phase og all rege | Пационация      |   |  |
| Assword:<br>Lemember me:<br>Lops<br>Igot your password?<br>No do not arready have an account, peake create a new account inper-chainer<br>No do not arready have an account, peake create a new account inper-chainer<br>Support Hotizes                                                                                                    | Enter your username:                              | 1                            |                                    |                 |   |  |
| temember me: Lopi<br>soot your password?<br>No do not arready have an account, peake create a new account ingen-backer<br>Support Holizes                                                                                                    | Password:                                         |                              |                                    |                 | _ |  |
| NO DO NOT arready have an account, peake create a reviacione to repre-cola NN<br>Support Hotines                                                                                                    | Remember me:                                      | 0<br>Lase                    |                                    |                 |   |  |
|                                                                                                    | ngot your passeoror<br>ou do not aready have an a | ccount, peake create a new   | KIONED INDIAL-CALLER               | Support Hotines |   |  |
|                                                                                                    |                                                   |                              |                                    |                 |   |  |

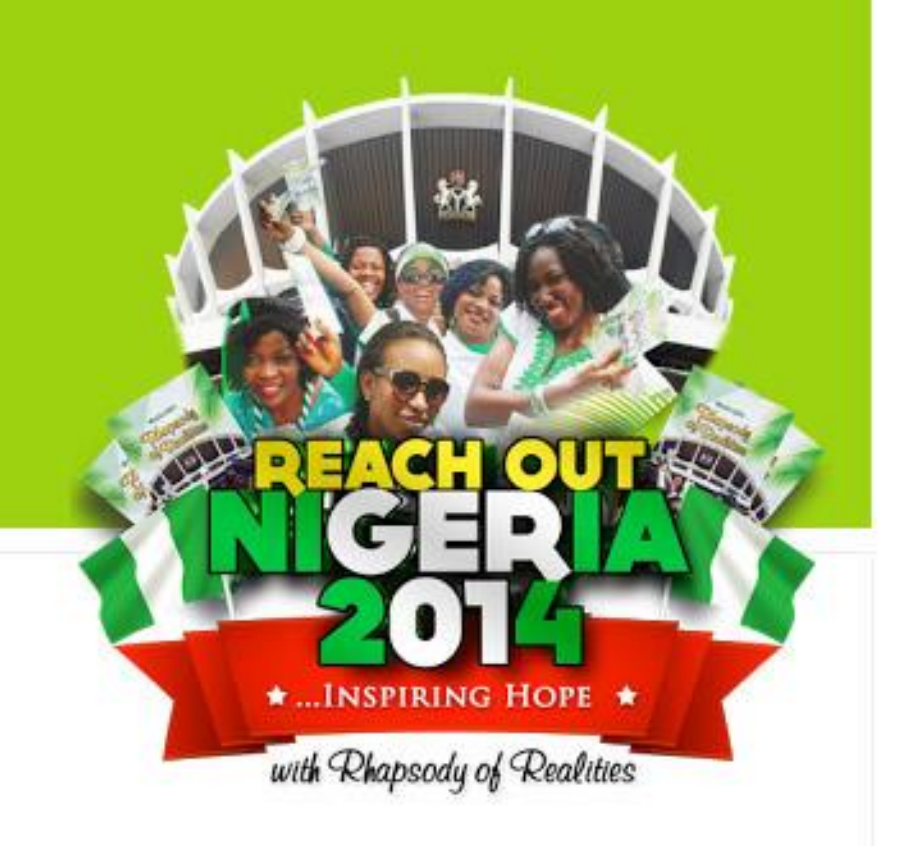

## REACHOUT NIGERIA Training 2014 Manual

# Manual Contents

- 1. About the training manual.
- 2. What is new in RON 2014 portal
- 3. How to Register on the portal
- 4. How to retrieve your password
- 5. How to upload data
- 6. Batch upload with Microsoft excel
- 7. How to view your data
- 8. General Score cards
- 9. FAQ

10. How to get support services

- Phone Support
- Real time interactive chat
- Email support

## About the training manual

The objective of this manual to correct all data related errors and invalid data uploaded in 2013.

This training manual will provide a clear step-by-step user guide that will help ensure clean data capture activities in line with the expected outcome of 2014 Reach Out Nigeria.

You can also refer to the online user manual to familiarize yourself with the entire user operation of the portal.

# What is new 2014.

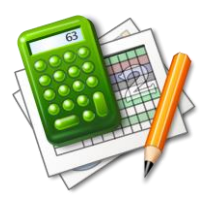

<u>Real-time data capture score cards:</u> We are introducing online real-time data capture report on the portal to enable all churches monitor their data capture activities performance.

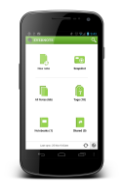

Mobile apps: The Mobile application will enhance data capture experience. It is targeted at members who are very busy but still want to participate in the data capture activities while on the go.

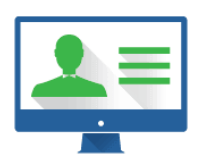

Admin access to pastors nationwide: Project coordinators nationwide will be provided access to data uploaded by their various churches during and after the data capture activities for the next one year.

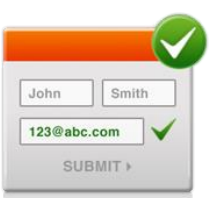

Data Verification and Validation: Due to bulk invalid data uploaded in 2013, data validation and verification is now fully introduced for this year's data capture activities to ensure clean and valid data.

## How to Register on the portal.

| Username:                    |                     |
|------------------------------|---------------------|
| Password:                    |                     |
| Re-type Password:            |                     |
| Firstname:                   |                     |
| Lastname:                    |                     |
| Gender:                      | Male                |
| Email:                       | (E-mail)            |
| Phone:                       |                     |
| Region :                     | CAMPUS-MINISTRY V   |
| Church National Zones :      | BLW ZONE A (EKPOMA) |
| Zonal Church Group:          | NOT APPLICABLE V    |
| Zone Church Sub Group :      |                     |
| Enter your Church Cell Group |                     |
| State:                       | LAGOS               |
|                              | Register            |

- **STEP 1 :** Ensure you have a valid email account and phone number before you commence on the portal.
- **STEP 2 :** Ensure you type in a correct email address and phone number in the boxes provided.
- **<u>STEP 3</u>**: Provide your username, password, firstname, lastname, gender and phone.

STEP 4: select your correct region, zones, church group and cell name if available. Please, note That this fields are very important in order to ensure your zone gets accurate data uploaded report.

**STEP 5**: Check your mail for validation mail in order to activate your account. You can always find the message in your inbox or spam mail otherwise contact <u>support@rondatacapture.org</u> to activate the account for you.

# How to retrieve your password. Signad User Manual [For enquiries and technical Issues, please log all request to support@rondatacapture.org Enter your username: Password: Password: Cogin Forgot your password?

Enter your Email Account : you@yahoo.com

Click Submit to Receive your Password

If you do not already have an account, please create a new account to register - Click here

**STEP 1 :** Provide your email address to validated before you receive your password.

(È-mail)

**STEP 2**: Click on the submit button.

Please, note if you receive a message that more than one email found or exist, kindly contact the <a href="mailto:support@rondatacapture.org">support@rondatacapture.org</a>, for quick assistance to reset your password.

#### How to upload data .

**STEP 1**: Login to your profile and click on upload data link to select your option.

| Welcome : Seyi - Adetunji ( Member Id: 2 ) | My dashboard | My Profile | Add Data     | Send e-Copy | Upload Excel     | Sign out    |
|--------------------------------------------|--------------|------------|--------------|-------------|------------------|-------------|
|                                            |              |            | Add 9 R      | Records     |                  |             |
| Ronleads - 1 to 10 of 15                   |              | Add 6 R    | leoords      |             |                  |             |
|                                            |              |            | Add 3 R      | Records     | Show all records | Show filter |
| C No. Cumperson .                          | E            |            | <b>N</b> h = | Condon      |                  |             |

**STEP 2**: Add your data, please refers to the user manual for importance field(s)

| Name             |              |                                                                                                   |
|------------------|--------------|---------------------------------------------------------------------------------------------------|
| Phone            |              |                                                                                                   |
| Email            |              |                                                                                                   |
| State            | Select one = | — This is field is required for accurate data reporting                                           |
| Contact Address  |              |                                                                                                   |
| Nearest Bus Stop |              |                                                                                                   |
| Gender:          | Male 🔻       |                                                                                                   |
| Maritalstatus:   | Single •     |                                                                                                   |
|                  |              |                                                                                                   |
|                  |              | Please, note that the following the form fields h<br>been re-arrange for a smart user experience. |
| Comment          |              |                                                                                                   |

Please, note that you do not need to enter your member ID for this column, this is done automatically for you. You are only Required to insert member ID only when you are doing bulk upload.

#### **Excel Template Format Guidelines**

#### **Guidelines**

You are to conform to the following guidelines in the screen shots below

| 🗱 🖯 🐤 🖒 🗋 🗉 =                                         |                    |                         | Book1 - Ex         | cel (Product Activation Failed)                                                                                                    |                   |                   | ? 💿 -   | - 8 ×   |  |  |  |  |
|-------------------------------------------------------|--------------------|-------------------------|--------------------|----------------------------------------------------------------------------------------------------|-------------------|-------------------|---------|---------|--|--|--|--|
| FILE HOME INSERT PAGE                                 | AYOUT FORMULAS     | DATA REVIEV             | V VIEW KUTOOL      | S ENTERPRISE                                                                                                    |                   |                   |         | Sign in |  |  |  |  |
| Normal Page Break Page Custom<br>Preview Layout Views | idlines I Headings | Zoom 100% Zoon<br>Selec | n to<br>Window All | Split     Image: Split       Hide     Image: Split       Unhide     Synchronous Scrolling       Panes - Image: Unhide     Image: Split | Switch<br>Windows | Reading<br>Layout |         |         |  |  |  |  |
| Workbook Views                                        | Show               | Zoom                    |                    | Window                                                                                                    | Macros Kutoo      | ls G              |         | ~       |  |  |  |  |
| D13 $\cdot$ : $\times \checkmark f_x$                 |                    |                         |                    |                                                                                                    |                   |                   |         |         |  |  |  |  |
| A B                                                   | с                  | D                       | E                  | F                                                                                                    | G                 | н                 | I       |         |  |  |  |  |
| 1 Name Phone Numl                                     | per Email          | Gender                  | Marital Status     | Contact Address                                                                                                    | Nearest Bus Stop  | Yes               | Comment | meml    |  |  |  |  |
| 2                                                     |                    |                         |                    |                                                                                                    |                   |                   |         |         |  |  |  |  |
| 3                                                     |                    |                         |                    |                                                                                                    |                   |                   |         |         |  |  |  |  |
| 4                                                     |                    |                         |                    |                                                                                                    |                   |                   |         |         |  |  |  |  |
| 6                                                     |                    |                         |                    |                                                                                                    |                   |                   |         |         |  |  |  |  |
| 7                                                     |                    |                         |                    |                                                                                                    |                   |                   |         |         |  |  |  |  |
| SAMPLE EXCEL I                                        | DATA FORMA         | AT                      |                    |                                                                                                    |                   |                   |         |         |  |  |  |  |

The above is the original blank format excel template for batch data upload.

# Sample valid excel data file

| F.  | LE HOME                                   | INSERT                     | PAGE LAY         | OUT FORMULA           | S DATA | REVIEW                    | VIEW | KUTOOLS ENTERPRIS                     | ε                                    |                                                  |        |                              |          |
|-----|-------------------------------------------|----------------------------|------------------|-----------------------|--------|---------------------------|------|---------------------------------------|--------------------------------------|--------------------------------------------------|--------|------------------------------|----------|
| Nor | mal Page Break F                          | Page Custom<br>ayout Views | ✓ Ruler ✓ Gridli | ✓ Formula Bannes      | Zoom 1 | 200% Zoom to<br>Selection | New  | Arrange Freeze<br>V All Panes - Unhid | E View Sid<br>E Synchro<br>e Reset V | de by Side<br>onous Scrolling<br>Vindow Position | Macros | Navigation Reading<br>Layout |          |
|     | Workbook V                                | iews                       |                  | Show                  |        | Zoom                      |      |                                       | Window                               |                                                  | Macros | Kutools 🕞                    |          |
| A2  | A2 • : $\times \checkmark f_x$ njoku aliu |                            |                  |                       |        |                           |      |                                       |                                      |                                                  |        |                              |          |
|     | Α                                         | В                          |                  | С                     | D      | E                         |      | F                                     |                                      | G                                                | н      | Ι                            | J        |
| 1   | Name                                      | Phone Num                  | nber             | Email                 | Gender | Marital Stat              | tus  | Contact Address                       |                                      | Nearest Bus Stop                                 | Yes    | Comment                      | memberid |
| 2   | njoku aliu                                | 08043447448                | 1                | njoku@gmail.com       | m      | single                    |      | 1, rode avenue, aba                   |                                      | kedu bus stop                                    | Y      | Thanks for Rhapsode          | 234      |
| 3   | kemi philips                              | 07849848848                |                  | <u>kemi@yahoo.com</u> | f      | married                   |      | 44, obasanjo street, kano             |                                      | estate bus stop                                  | у      | Thanks for Rhapsode          | 234      |
| 4   | fola Mohamed                              | 08064658548                | 8                | khami@yahoo.com       | m      | single                    |      | 56, atoro village sq, kadun           | a                                    | mende bus stop                                   | у      | Thanks for Rhapsode          | 234      |
| 5   |                                           |                            |                  |                       |        |                           |      |                                       |                                      |                                                  |        |                              |          |

- Name column must not be empty
- <u>Phone number column must not be empty</u>
- <u>Email column must not be empty</u>
- <u>Member ID column must not be empty</u>
- <u>Gender Column must not be empty</u>
- <u>Marital status column must not be empty</u>

Please, note if you receive a message that multiple email addresses exist for that username, kindly contact the <u>support@rondatacapture.org</u>, for quick assistance to reset your password.

## Sample Invalid excel data file

| D14 | 4 ¥ E        | $\times \checkmark f_x$ |               |                |                              |                  |         |                     |          |        |          |
|-----|--------------|-------------------------|---------------|----------------|------------------------------|------------------|---------|---------------------|----------|--------|----------|
| 4   | в            | с                       | D             | E              | F                            | G                | н       | I                   | J        | ~      |          |
| F   | Phone Number | Email                   | Gender        | Marital Status | Contact Address              | Nearest Bus Stop | Yes     | Comment             | memberid | church | cellname |
| ſ   | 08043447448  | njoku@gmail.com         | m             | single         | 1, rode avenue, aba          | kedu bus stop    | Y       | Thanks for Rhapsode | 234      |        |          |
| C   | 07849848848  | kemi@yahoo.com          | f             | married        | 44, obasanjo street, kano    | estate bus stop  | Y       | Thanks for Rhapsode | 234      |        |          |
| C   | 080646585488 | khami@yahoo.com         | m             | single         | 56, atoro village sq, kaduna | mende bus stop   | Y       | Thanks for Rhapsode | 234      |        |          |
| T   |              |                         |               |                |                              |                  |         |                     |          |        |          |
| Ļ   |              |                         |               |                |                              |                  |         |                     |          |        |          |
| L   |              | Pastor                  | Pastor James  |                |                              |                  |         |                     |          |        |          |
|     |              | year                    | 2014          |                |                              |                  |         |                     |          |        |          |
| Ļ   |              | Location                | Nigeria       |                | NIC                          | CUSTOMIZATIO     | N       |                     |          |        |          |
| Ļ   |              | Group                   | Nigeria Group |                | INC                          | 000310MIZATIO    | IN      |                     |          |        |          |
| ŀ   |              |                         |               |                | NC                           | ADDITIONAL COL   | UMN     |                     |          |        |          |
| ŀ   |              |                         |               |                | NC NC                        | ADDITIONAL INFO  | RMATION |                     |          |        |          |
| ŀ   |              |                         |               |                |                              |                  |         | · /                 |          |        |          |
| Ļ   |              |                         |               |                |                              |                  |         |                     |          |        |          |
| ŀ   |              |                         |               |                |                              |                  |         |                     |          |        |          |
| ł   |              |                         |               |                |                              |                  |         |                     |          |        |          |
| +   |              |                         |               |                |                              |                  |         |                     |          |        |          |

The screen shot above represents a sample of invalid data received last year, this will not be acceptable for this year's data upload. It will be classified as invalid data.

#### Importance of member id

| Pa | Action Copy<br>aste Sorres<br>Clipboard | Welcome : Seyi - A      | Adetunji ( Memb  | er Id ∶234 | My dashboard   | My Profile Add Data          | a Send e-Copy       | Upload Excel | Sign out            | rt & Find &<br>Iter ~ Select ~ |
|----|-----------------------------------------|-------------------------|------------------|------------|----------------|------------------------------|---------------------|--------------|---------------------|--------------------------------|
| J7 | 7 <del>-</del>                          | $\times \checkmark f_x$ | 234              |            |                |                              |                     |              |                     |                                |
|    | A                                       | В                       | с                | D          | E              | F                            | 6                   | Н            | I                   | J                              |
| 1  | Name                                    | Phone Number            | Email            | Gender     | Marital Status | Contact Address              | Nearest Bus S       | itop Yes     | Comment             | memberid                       |
| 2  | njoku aliu                              | 08043447448             | njoku@gmail.com  | m          | single         | 1, rode avenue, aba          | kedu bus stop       | Y            | Thanks for Rhapsode | 234                            |
| 3  | kemi philips                            | 07849848848             | kemi@yahoo.com   | f          | married        | 44, obasanjo street, kano    | estate bus stop     | y            | Thanks for Rhapsode | 234                            |
| 4  | fola Mohamed                            | 080646585488            | khami@yahoo.com  | m          | single         | 56, atoro village sq, kaduna | mende bus stop      | y            | Thanks for Rhapsode | 234                            |
| 5  | erre kelv                               | 101051001010            | one@www.il       |            |                |                              |                     |              |                     |                                |
| 6  | silvia ibrahim                          | 080848574747            | <u>s i@ymail</u> | m          | single         | 7, atoro village             | ikeja along         | y            | Thanks for Rhapsode |                                |
| 7  | fola nkechi                             |                         |                  | m          | single         | -                            | airport road        | У            | Thanks for Rhapsode | 234                            |
| 8  |                                         |                         |                  |            |                |                              |                     |              |                     |                                |
| 9  |                                         |                         |                  |            |                |                              |                     |              |                     |                                |
| 10 |                                         |                         |                  |            |                |                              |                     |              |                     |                                |
| 11 |                                         | Vali                    | d Data           |            | Invalid dat    | a, no phone                  | nhan rocorde withou | t memberid   |                     |                                |
| 12 |                                         |                         |                  |            | no email       | - OI                         | phan records withou | it memberia  |                     |                                |
| 13 |                                         |                         |                  |            |                |                              |                     |              |                     |                                |

The above represents a sample format of the excel template

- 1. A valid record without member id is classified as orphan records.
- 2. An invalid records with member id is classified as invalid.
- 3. For any record to be valid, you must collect name, phone, email, gender, marital status, nearest bus stop and member id.
- 4. Ensure you provide all data for the compulsory columns.

## Batch upload with excel file

EMAIL : support@rondatacapture.org

Phone: support@rondatacapture.org

Online Interactive chat: support@rondatacapture.org

### **Support Services Contact Information**

EMAIL : support@rondatacapture.org

Phone: support@rondatacapture.org

Online Interactive chat: support@rondatacapture.org